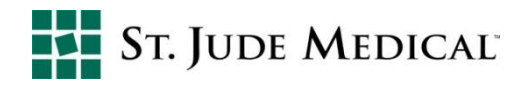

# Notificador Vibratório para ERI nos CDIs

### Verificar se o notificador vibratório para ERI está ligado na programação dos CDIs:

### No programador Merlin™:

Para confirmar que o notificar vibratório para ERI está ligado na programação dos CDIs, ao interrogar um dispositivo, clique no botão lateral *Parameters* (1) e na aba *Alert Notification* (2). E veja em *Trigger Alerts When*, se o parâmetro *Device at ERI* está em "On" na coluna *Notify Patient*.

Para testar o notificador vibratório e confirmar que o paciente consegue sentir e reconhecer este alerta, clique em *Test Notifier*.

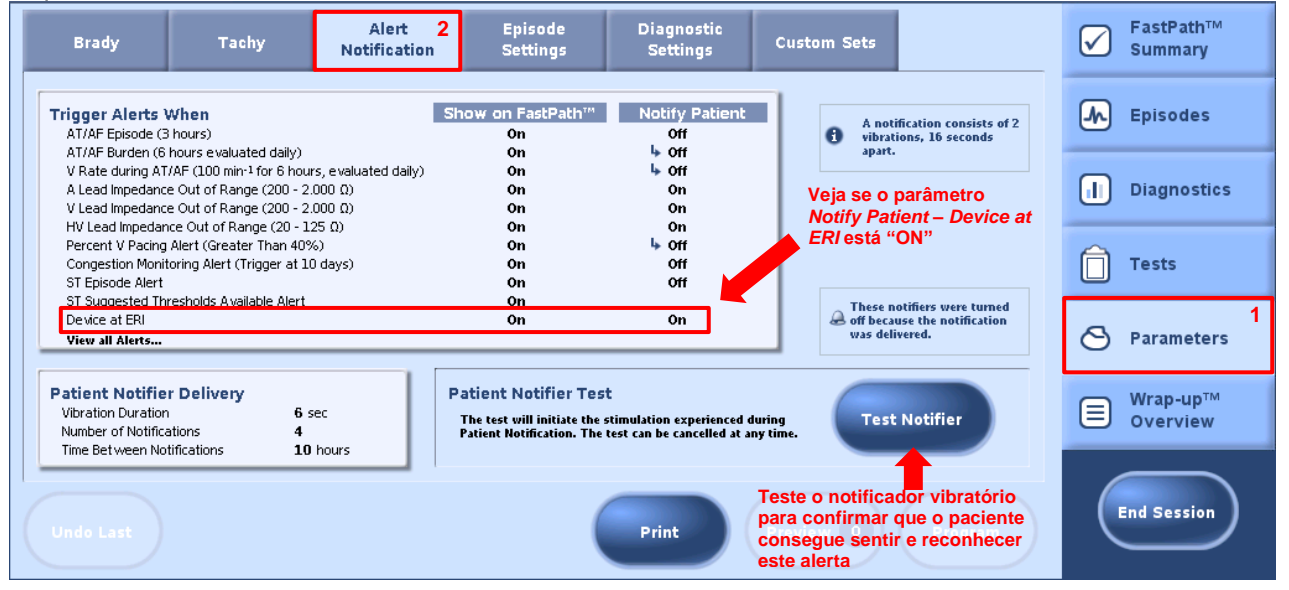

Se necessário, ligue o notificador vibratório para ERI marcando a respectiva caixa, conforme figura abaixo:

| Trigger Alerts When                              | Show on<br>FastPath™                                                   | Notify<br>Patient     |                                                           |
|--------------------------------------------------|------------------------------------------------------------------------|-----------------------|-----------------------------------------------------------|
| Congestion Monitoring Alert (Trigger at 10 days) |                                                                        |                       |                                                           |
| ST Episode Alert                                 |                                                                        |                       | 15 Total                                                  |
| ST Suggested Thresholds Available Alert          | $\checkmark$                                                           |                       |                                                           |
| Device at ERI                                    |                                                                        |                       | Device at ERI está<br>marcada na coluna<br>Notify Patient |
| Charge Time Limit Reached (32 sec)               |                                                                        | <ul> <li>✓</li> </ul> |                                                           |
|                                                  | These notifiers were turned off becaus the notification was delivered. |                       |                                                           |

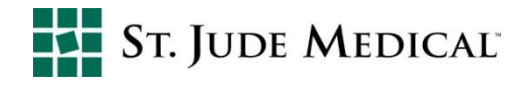

## No relatório impresso da avaliação:

No relatório impresso de parâmetros (*Parameters*), veja em *Trigger Alerts When*, se o parâmetro *Device at ERI* está em "On" na coluna *Notify Patient*.

| ST. JUDE MEDICAL                                                          | Fortify® DR 22                            | 231-40 ICD                                       |                                                           | Sep 6, 20<br>3:37<br>In-C |
|---------------------------------------------------------------------------|-------------------------------------------|--------------------------------------------------|-----------------------------------------------------------|---------------------------|
| Parameters                                                                |                                           |                                                  |                                                           | Page 4                    |
| CorVue® Thoracic Impedance Moni<br>Impedance Monitoring Off               | toring                                    |                                                  |                                                           |                           |
| Trigger Alerts When                                                       |                                           | Show on FastPath®                                | Notify Patier                                             | nt                        |
| AT/AF Episode (3 hours)                                                   |                                           | On                                               | Off                                                       |                           |
| V Rate during AT/AF (100 bpm for 6 bp                                     | urs, evaluated daily)                     | On                                               | Off                                                       |                           |
| A Lead Impedance Out of Range (200 -                                      | 2,000 Ω)                                  | On                                               | On                                                        |                           |
| V Lead Impedance Out of Range (200 -                                      | 2,000 Ω)                                  | On                                               | On                                                        |                           |
| HV Lead Impedance Out of Range (20                                        | 125 Ω)                                    | On                                               | Off 🌳                                                     |                           |
| Percent V Pacing Alert (>40% over 7 da                                    | iys)                                      | On                                               |                                                           |                           |
| Charge Time Limit Reached (20 ces)                                        |                                           | On                                               | On                                                        |                           |
| Charge Time Limit Reached (32 Sec)<br>Rossible HV Circuit Damage          |                                           | On On                                            | On On                                                     |                           |
| Device Parameter Reset                                                    |                                           | On                                               | On                                                        |                           |
| Backup VVI                                                                |                                           | On                                               | On                                                        |                           |
| Particular Natifica Particular                                            |                                           |                                                  |                                                           |                           |
| Vibration Duration                                                        | 6 sec                                     |                                                  |                                                           |                           |
| Number of Notifications                                                   | 4                                         |                                                  |                                                           |                           |
| Time Between Notifications                                                | 10 hours                                  |                                                  |                                                           |                           |
| Episode Triggers                                                          |                                           | Stored EGM Configur                              | ration                                                    |                           |
| Atrial Episode (AMS)                                                      | Low                                       | VT/VF EGM Max Durat                              | ion                                                       | 1 min                     |
| VT (Detection)                                                            | High                                      | VT/VE Pre-Trigger Max                            | Duration                                                  | 14 sec                    |
| VF (Detection)                                                            | High                                      | Channels (Storage)                               | Denterio                                                  | 2 (22 min)                |
| PMT                                                                       | Off                                       | Channel 1                                        |                                                           | A Sense Amp               |
| Noise Reversion                                                           | Off                                       | Channel 2                                        |                                                           | V Sense Amp               |
| Magnet Response                                                           | Low                                       |                                                  |                                                           |                           |
| Morphology Template Opdate                                                | Low                                       |                                                  |                                                           |                           |
|                                                                           |                                           |                                                  |                                                           |                           |
|                                                                           |                                           |                                                  |                                                           |                           |
|                                                                           |                                           |                                                  |                                                           |                           |
|                                                                           |                                           |                                                  |                                                           |                           |
|                                                                           |                                           |                                                  |                                                           |                           |
|                                                                           |                                           |                                                  |                                                           |                           |
| Last Programmed: Today 3:36 pm<br>Parameters that are "n/a" are not shown | Bold values were cha<br>Wrap-up™ Overview | anged this session (See<br>v report for details) | <ul> <li>Manual-program</li> <li>Auto-programm</li> </ul> | mmed Automati<br>ned      |
|                                                                           |                                           |                                                  |                                                           |                           |

#### Em caso de dúvidas, favor entrar em contato com o DETEC no telefone +55 11 5080-5400